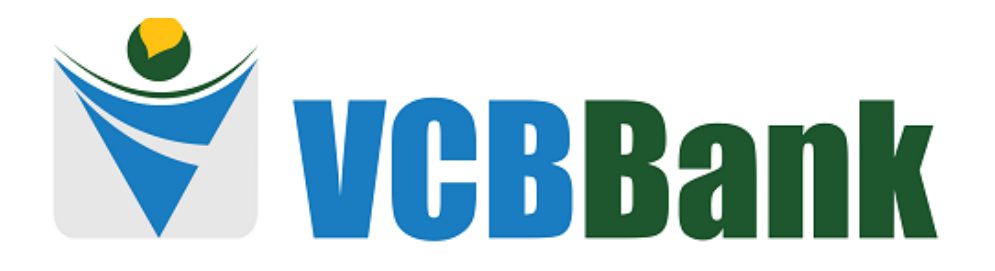

# GEBRUIKERSHANDLEIDING VGB NOBILE BANKING WEB VERSION

# Inhoudsopgave

| Inhoudsopgave                                       | 2                            |
|-----------------------------------------------------|------------------------------|
| Inloggen                                            | 3                            |
| Home Screen                                         | 5                            |
| Rekeningen en Transactie Historie                   | 6                            |
| Overboekingen                                       | 9                            |
| Betalingen                                          |                              |
| BETALING VAN NUTSVOORZIENINGEN (EBS, SWM & TELESUR) |                              |
| DOMESTIC PAYMENTS                                   | Error! Bookmark not defined. |
| Domestic Payee payment                              |                              |
| Betaalhistorie                                      |                              |
| Betalingen aan en- & bedrijfrekeningen              |                              |
| Aanvragen                                           |                              |
| Instellingen                                        |                              |
| Persoonlijke instellingen                           |                              |
| Wachtwoord                                          |                              |
| E-mail                                              |                              |
| Veiligheidsvragen                                   |                              |
| Voorkeuren                                          |                              |
| Meldingen                                           |                              |

2

### Inloggen

In uw browser toetst u het volgende webadres in: https://secure.vcbbank.sr/webapp/#/

Onderstaand inlogscherm komt tevoorschijn:

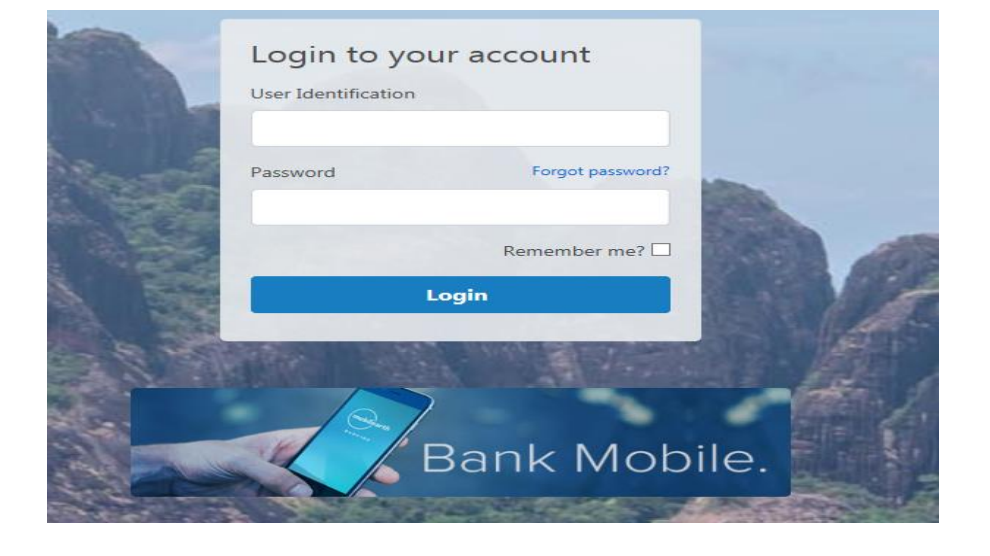

U toetst uw Gebruikersnaam en het wachtwoord in.

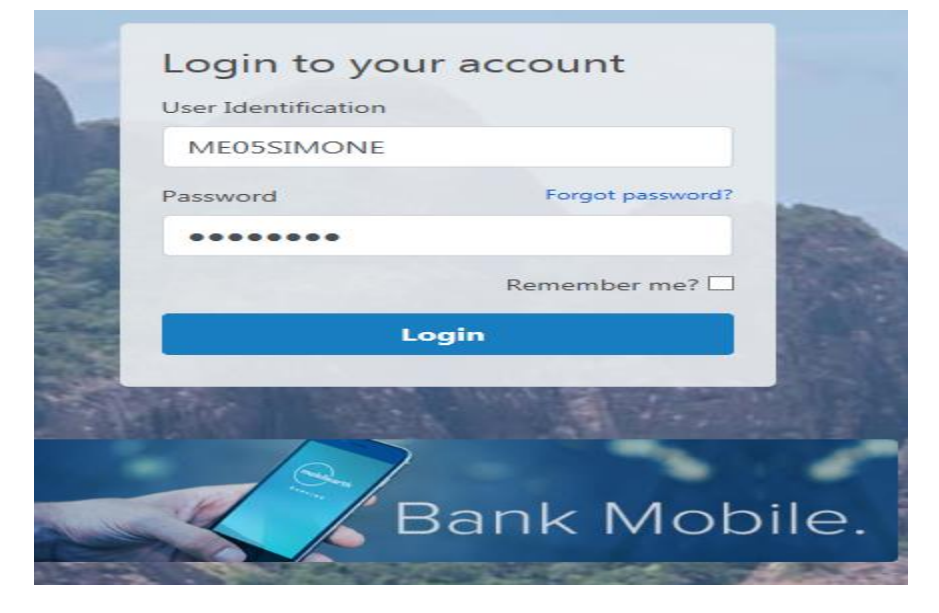

Klik op "Login"

U ziet vervolgens het verificatie scherm verschijnen.

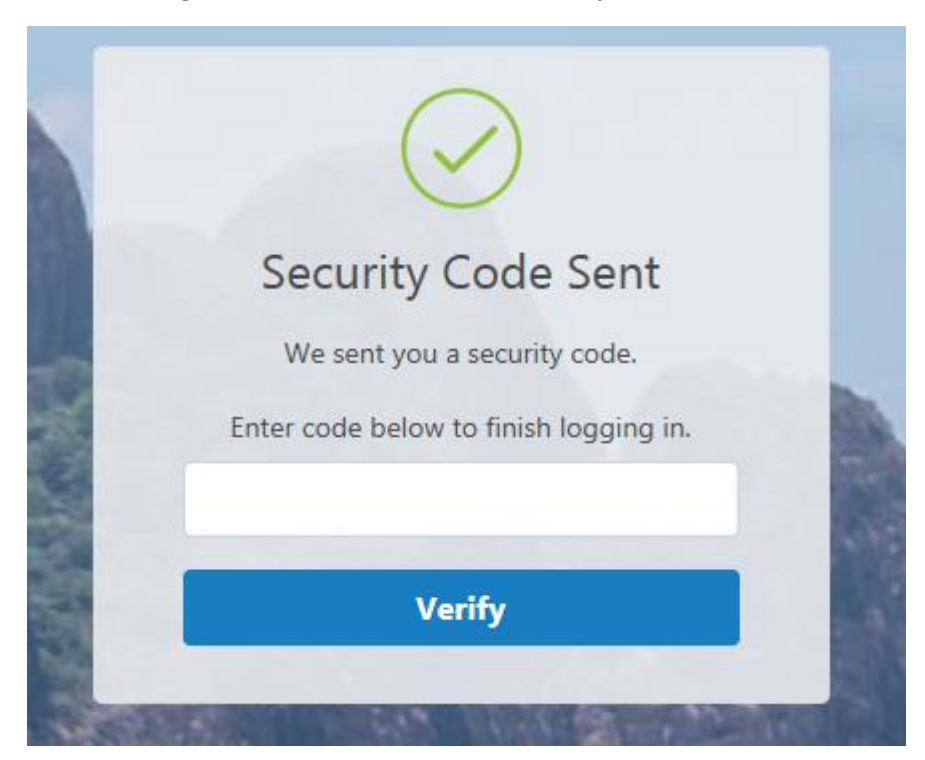

U krijgt per mail een Security code toegezonden. De mail ziet er als volgt uit:

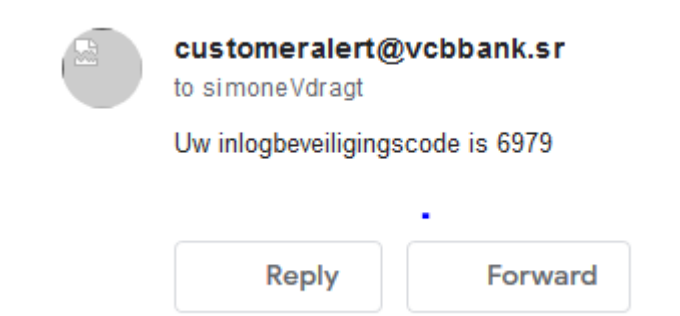

U toetst de 4 - cijferige code in en klikt vervolgens op "Verify"

Als u voor het eerst inlogt, dient u het wachtwoord te wijzigen.

Hierna zult u 3 beveiligingsvragen moeten uitkiezen en beantwoorden.

Deze beveiligingsvragen zijn onder andere belangrijk als u het wachtwoord bent vergeten.

U bent nu ingelogd in het systeem.

### Home Screen

Na het proces van inloggen te hebben voltooid ziet u dit scherm:

| VCBBank                                                                               |                            |               | 💠 Instellingen 🔺 Meldingen 🛛 Uttoggen |
|---------------------------------------------------------------------------------------|----------------------------|---------------|---------------------------------------|
| Kies uw rekeningnummer, SIMON                                                         | IE VAN DRAGT               |               | Laatste inlog: 06/01/2019 10:14:41    |
| REKENINGEN<br>Rekening overzicht<br>Download historie                                 | Stortingen<br>Rekening     | Huidig saldo  | Beschikbaar saldo                     |
| Bekijk onderhoud                                                                      | Checking<br>122135390      | SRD -1,012.62 | SRD -24.62                            |
| Interne overboeking<br>Overboeking per tekst (sms)                                    | Saving<br>122021279        | SRD 1.20      | SRD -23.80                            |
| BETALINGEN<br>Doe een betaling                                                        | <u>Saving</u><br>821063533 | SRD 6.55      | SRD 6.55                              |
| Betalingshistorie                                                                     | <u>Saving</u><br>822025844 | \$ 1.03       | \$ 1.03                               |
| AANVKAGEN<br>Bekijk aanvragen<br>Contant geld aanvragen<br>Checkboek aanvragen        | <u>Saving</u><br>823003875 | EUR 0.50      | EUR 0.50                              |
| Gegarandeerde check<br>aanvraag                                                       | Leningen                   |               |                                       |
| INSTELLINGEN<br>Persoonlijk                                                           | Rekening                   |               | Huidig saldo                          |
| Voorkeuren<br>Meldingen                                                               | Loan<br>841083801          |               | SRD 0.00                              |
| Hulp nodia?                                                                           | Loan<br>841107948          |               | SRD 0.00                              |
| Klik op een rekening om meer gegevens<br>en/of historie van uw laatste transacties te | Loan<br>841164526          |               | SRD 0.00                              |
| bekijken.                                                                             | Loan<br>841290203          |               | SRD 1,595.85                          |

U ziet een overzicht van de mogelijkheden die de Applicatie biedt en gelijk een overzicht van uw rekeningen.

Met de Web Applicatie kunt u het volgende:

- Bekijken van uw rekeningen (DDA/GIRO, SPAAR, LENINGEN & TERMIJN DEPOSITO'S)
- Het ophalen van Historische overzichten & het downloaden daarvan
- Overboekingen (intern/tussen uw eigen rekeningen, bijv. van spaar naar Giro of omgekeerd)
- Betalingen (van nutsvoorzieningen en overboekingen naar begunstigden van lokale/binnenlandse banken)
- Overzicht van gedane aanvragen
- Aanvragen van kleingeld, etc.
- Aanvragen van cheque boeken
- Aanvragen van bankcheques
- Het wijzigen van de instellingen van de applicatie

# Rekeningen en Transactie Historie

U ziet dan een overzicht van uw rekeningen en de daarbij horende saldi.

| 💙 VCBBank                                                                                                    |                                  |                           | 🂠 Instellingen 🛛 🌲 Meldingen 🛛 Uttoggen |
|----------------------------------------------------------------------------------------------------|----------------------------------|---------------------------|-----------------------------------------|
| Kies uw rekeningnummer, SIMON                                                                                     | e van dragt                      |                           | Laatste inlog: 06/01/2019 10:14:41      |
| REKENINGEN<br>Rekening overzicht<br>Download historie                                                             | Stortingen<br>Rekening           | Huidig saldo              | Beschikbaar saldo                       |
| Bekijk onderhoud<br>OVERBOEKINGEN<br>Interne overboeking                                                          | Checking<br>122135390<br>Saving  | SRD -1,012.62<br>SRD 1.20 | SRD -24.62<br>SRD -23.80                |
| BETALINGEN<br>Doe een betaling<br>Betalingshistorie                                                               | 122021279<br>Saving<br>821063533 | SRD 6.55                  | SRD 6.55                                |
| AANVRAGEN<br>Bekijk aanvragen<br>Contant geld aanvragen                                                           | 822025844<br>Saving<br>823003875 | \$ 1.03<br>EUR 0.50       | \$ 1.03<br>EUR 0.50                     |
| Checkboek aanvragen<br>Gegarandeerde check<br>aanvraag<br>INSTELLINGEN                                            | Leningen                         |                           | Huidin saldo                            |
| Persoonlijk<br>Voorkeuren<br>Meldingen                                                                            | Loan<br>841083801                |                           | SRD 0.00                                |
| Hulp nodig?<br>Klik op een rekening om meer gegevens<br>en/of historie van uw laatste transacties te<br>bebijktop | 841107948<br>Loan<br>841164526   |                           | SRD 0.00<br>SRD 0.00                    |
| bekijken.                                                                                                    | Loan<br>841290203                |                           | SRD 1,595.85                            |

Als u een van de rekeningen aanklikt ziet u een overzicht van de transacties die in behandeling zijn en een maand overzicht (30 dagen).

| Download historie<br>Rangschikken rekeningen                                            | (SRD) Cl<br>12213539           | necking<br>90                                        |                   |           | Beschi     | 64.6         |
|-----------------------------------------------------------------------------------------|--------------------------------|------------------------------------------------------|-------------------|-----------|------------|--------------|
| OVERBOEKINGEN                                                                           |                                |                                                      |                   |           |            | 14.6         |
| Interne overboeking<br>Tekst (sms) overboeking                                          | Transactie                     | es in behandeling                                    |                   |           |            |              |
| BETALINGEN                                                                              | Datum                          |                                                      | Omschrijving      | Debiteren | Crediterer | n            |
| Maak een betaling<br>Betalingshistorie<br>Beheer begunstigden                           | 16 September 2                 | 2019 20:33:17                                        | ATM CHECK         | 50.00     | -          |              |
| AANVRAGEN<br>Bekijk aanvragen<br>Coupures aanvragen<br>Checkboek aanvragen<br>Aanvragen | Rekening<br>30 Dagen <u>60</u> | <b>historie</b><br>9 Dagen <u>90 Dagen 120 Dagen</u> | 180 Dagen         |           | Downloa    | den historie |
| Aanviaag bankcheck                                                                      | Datum                          | Omschrijving                                         |                   | Opname    | Storting   | Saldo        |
| Beveiligd bericht                                                                       | 16 Sep 2019                    | EBSAUG2019 ME8463455376                              |                   | 53.95     | -          | 64.60        |
| INSTELLINGEN                                                                            | 16 Sep 2019                    | 821005487                                            |                   | 50.00     | -          | 118.55       |
| Persoonlijk                                                                             | 16 Sep 2019                    | 2021279                                              |                   | 50.00     | -          | 168.55       |
| Voorkeuren<br>Meldingen                                                                 | 16 Sep 2019                    | 1063533                                              |                   | 50.00     | -          | 218.55       |
|                                                                                         | 16 Sep 2019                    | EBSAUGUSTUS2019 ME84634                              | 17                | 21.55     | -          | 268.55       |
| Hulp nodig?                                                                             | 16 Sep 2019                    | ZENG ZHAOJIE PARAMARIBO                              |                   | 77.75     | -          | 290.10       |
| n/of historie van uw laatste transacties te                                             | 16 Sep 2019                    | ZENG ZHAOJIE PARAMARIBO                              |                   | 64.00     | -          | 367.85       |
| Designer                                                                                | 16 Sep 2019                    | XIN HAO LIANG PARAMARIBO                             | þ                 | 36.00     | -          | 431.85       |
|                                                                                         | 16 Sep 2019                    | INDIRA GHANDIW MARIBO T                              | т                 | 36.00     | -          | 467.85       |
|                                                                                         | 13 Sep 2019                    | WAARDERING PART INT.BNK.                             | T Check No. 40150 | -         | 500.00     | 503.85       |

Zoals eerder aangegeven is het overzicht standaard een maandoverzicht. Indien u een uitgebreider overzicht wenst heeft u de mogelijkheid een van de onderstaande opties aan te klikken:

# **Rekening historie**

30 Dagen 60 Dagen 90 Dagen 120 Dagen 180 Dagen

Wilt u uw historie downloaden? Kies dan voor "Downloaden Historie" aan de rechterkant van de pagina

### Downloaden historie

U ziet dan het volgende:

| Downloaden historie                                                               |                  |  |  |  |
|-----------------------------------------------------------------------------------|------------------|--|--|--|
| Lengte                                                                            |                  |  |  |  |
| Maak een keuze                                                                    | T                |  |  |  |
| Formaat                                                                           |                  |  |  |  |
| PDF                                                                               | XLS              |  |  |  |
| Rekeningoverzicht wordt per e-mail verzonden naar het door u<br>aangegeven adres. |                  |  |  |  |
| E-mail historie                                                                   | Download bestand |  |  |  |

Bij "Lengte" kiest u de periode van het overzicht.

| Do  | ownloaden historie |                  |   |
|-----|--------------------|------------------|---|
| Ler | igte               |                  |   |
|     | Maak een keuze     | *                |   |
|     | Maak een keuze     |                  |   |
| Fo  | 1 Day              |                  |   |
|     | 3 Days             |                  |   |
|     | 30 Days            |                  |   |
|     | 60 Days            |                  |   |
| Re  | 90 Days            | _                | J |
| aa  | 120 Days           |                  |   |
|     | 180 Days           |                  |   |
|     | 300 Days           |                  |   |
|     | E-mail historie    | Download bestand |   |
|     |                    |                  |   |

Kies voor het formaat welke u wilt downloaden. U kunt kiezen uit PDF en Excel (XLS).

U kunt ervoor kiezen het overzicht per email opgestuurd te krijgen of het bestand te downloaden.

U krijgt de volgende berichten te zien als het bestand gedownload of verzonden is.

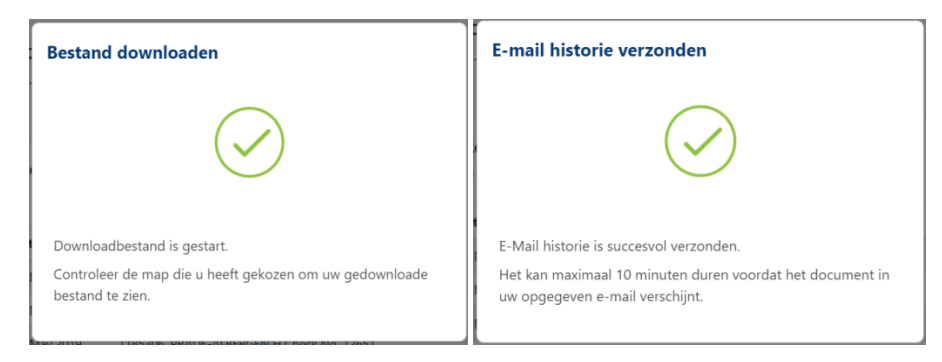

Een ander mogelijkheid voor het downloaden van de Historie is het volgende:

Kies vanuit het hoofdmenu aan de linkerkant van de pagina voor "Download Historie".

### REKENINGEN

### **Rekening overzicht**

Download historie Bekijk onderhoud

### U ziet het onderstaand scherm verschijnen:

Lijst van rekeningen / Downloaden historie

# Downloaden historie

| Rekening       |                            |                  |             |              |   |
|----------------|----------------------------|------------------|-------------|--------------|---|
| Kies Rekening  |                            |                  |             |              | ▼ |
| engte          |                            |                  |             |              |   |
| Maak een keuze |                            |                  |             |              | ▼ |
| ormaat         |                            |                  |             |              |   |
| PDF            | XL                         | S                |             |              |   |
| Rekeningoverz  | icht wordt per e-mail verz | onden naar het d | oor u aange | geven adres. |   |
|                | E-mail historie            | Download         | bestand     |              |   |

U kiest dan het rekeningnummer, de lengte van het overzicht en het formaat welke u wilt downloaden. Evenals bij de eerste mogelijkheid krijgt u een melding dat het bestand gedownload of verzonden is.

## Overboekingen

Om overboekingen te doen tussen uw eigen rekeningen kiest u voor de optie "Interne Overboeking".

#### **OVERBOEKINGEN**

Interne overboeking Overboeking per tekst (sms)

### U ziet dan het volgende scherm:

| Van rekening       | Naar rekening      |
|--------------------|--------------------|
| ( + )              |                    |
| Selecteer rekening | Selecteer rekening |
| Bedrag             |                    |
| 0.00               |                    |

Als u de rekeningen voor de transactie heeft geselecteerd, klikt u op "beoordelen"

U ziet vervolgens het onderstaand scherm:

| /an rekening  |                                |  |
|---------------|--------------------------------|--|
|               | <b>Checking</b><br>(551313060) |  |
|               | SRD 2,216.09                   |  |
| Naar rekening |                                |  |
|               | <b>Saving</b><br>(541610381)   |  |
|               | SRD 1,684.46                   |  |
| Bedrag        |                                |  |
|               | 1,000.00                       |  |

Ter controle kunt u op dit scherm nagaan als u het juiste bedrag ingegeven heeft en de juiste rekeningen geselecteerd heeft. U kunt vervolgens op **"Terug"** klikken als u correcties wilt aanbrengen. Indien alles goed is ingegeven, klikt u op **"versturen".** 

U krijgt dan de melding dat uw transactie succesvol is verwerkt.

| ansfer_NL Voltooid | 1                                     |  |
|--------------------|---------------------------------------|--|
|                    |                                       |  |
|                    |                                       |  |
|                    |                                       |  |
|                    |                                       |  |
|                    | De transactie is met succes verwerkt. |  |
|                    | Devices                               |  |
|                    | Bedankt!.                             |  |
|                    |                                       |  |
| Betalingsgegevens  |                                       |  |
|                    | Betaal van rekening:                  |  |
|                    | 551313060                             |  |
|                    | Betaal naar rekening:                 |  |
|                    | 541610381                             |  |
|                    | Betalingsbedrag:                      |  |
|                    | 1,000.00                              |  |
|                    |                                       |  |
| Fransactietotaal   |                                       |  |
|                    | 1,000.00                              |  |
|                    |                                       |  |
|                    |                                       |  |
|                    | Terug naar Dashboard                  |  |
|                    |                                       |  |

Bij het verrichten van interne overboekingen dient er rekening gehouden te worden met de onderstaande transactie limieten:

| Transactie type       | Valuta      | Minimum | Maximum |
|-----------------------|-------------|---------|---------|
| Interne Overboekingen | SRD/USD/EUR | 5       | 10.000  |

### Betalingen

Met deze applicatie kunt u diverse betalingen verrichten.

- 1. Betalingen van nutsvoorzieningen
- Domestic payments
   (Betalingen/ overboekingen naar begunstigden bij andere lokale/binnenlandse banken, incl. begunstigde bij de VCBBank die de Mobile Banking Applicatie niet gebruiken)

Bij het verrichten van betalingen dient er rekening gehouden te worden met de onderstaande transactie limieten:

| Transactie type                   | Valuta      | Minimum | Maximum |
|-----------------------------------|-------------|---------|---------|
| Betalingen                        | SRD/USD/EUR | 5       | 10.000  |
| Lokale/Binnenlandse<br>betalingen | SRD         | 1       | 2.500   |
|                                   | USD/EUR     | 1       | 500     |

### Betaling van nutsvoorzieningen (EBS, SWM & TELESUR)

Kies in het menu aan de linkerkant van uw scherm de optie "Doe een betaling"

### BETALINGEN

Doe een betaling Betalingshistorie

| /an rekening | Naar begunstigde      |
|--------------|-----------------------|
|              | ( + )                 |
|              | Selecteer Begunstigde |
|              |                       |
| Bedrag *     |                       |
|              |                       |

Alvorens u een betaling kunt verrichten dient u de begunstigde toe te voegen aan uw lijst met begunstigden.

Daarvoor klikt u "Beheer Begunstigden" aan. U ziet dan het onderstaand scherm:

| Betalingen / Beheer begunstigden |                                             |  |
|----------------------------------|---------------------------------------------|--|
| Beheer begunstigd                | len                                         |  |
| Personen/Instellingen            |                                             |  |
|                                  | í                                           |  |
| _                                | Geen personen/instellingen gevonden         |  |
|                                  | $\oplus$ Voeg nieuwe persoon/instelling toe |  |
|                                  |                                             |  |

### Voeg nieuwe persoon/instelling toe

Betalingen / Beheer begunstigden / Voeg een persoon/instelling toe

| V | oeg een persoon/instelling toe |
|---|--------------------------------|
|   | Naam Persoon/Instelling*       |
|   | Kies 🖗 🏟 n                     |
|   | Kies 🚸 🖗 n                     |
| _ | EBS                            |
|   | SUR. WATERLEIDING MIJ          |
|   | TELESUR                        |

### Kies een persoon/instelling

| Betalingen / Beheer begunst<br>Voeg een pers | tigden / Voeg een persoon/instelling toe |          |   |
|----------------------------------------------|------------------------------------------|----------|---|
| Naam Persoon/Instelling                      | J*                                       |          | • |
| Terug                                        |                                          | Volgende |   |

U klikt dan "volgende".

### Vervolgens ziet u dit scherm:

| Betalingen / Beheer begunstigden / Voeg persoon/instelling | toe / Algemeen |
|------------------------------------------------------------|----------------|
| Voeg persoon/instelling toe                                |                |
| Persoon/Instelling - EBS                                   |                |
| Bijnaam*                                                   |                |
| EBS2019                                                    |                |
| Factureringsrekening*                                      | klantnaam*     |
| A29710                                                     | CONSUELA PRADE |
| Klantnaam op factuur                                       |                |
| Consuela Prade                                             |                |

In "Bijnaam" voert u de voor u en de begunstigde te identificeren gegevens in. Als u de gegevens hebt ingevoerd, klik op "volgende" om door te gaan of "Terug" om correcties aan te brengen.

| Terug | Vol | gende |  |
|-------|-----|-------|--|
|       |     |       |  |

### Klikt u op **"volgende"** dan ziet u het volgende scherm:

| Betalingen / Beheer begunstigden / V        | oeg persoon/instelling toe / Algemeen |                |
|---------------------------------------------|---------------------------------------|----------------|
| Beoordelen<br>Notitie: Test Utility Payment |                                       |                |
| Persoon/Instelling - EBS                    |                                       |                |
| Bijnaam:                                    | Persoon/Instelling                    | EBS2019        |
| Factureringsrekening:                       |                                       | A29710         |
| klantnaam:                                  |                                       | CONSUELA PRADE |
| Klantnaam op factuur:                       |                                       | Consuela Prade |
|                                             | Betaal per sms                        |                |
| Aanzetten betalen via sms :                 |                                       | No             |
| Temin                                       |                                       | Ventere        |
| Terug                                       |                                       | versturen      |

Als de informatie juist is, klikt u op "versturen".

### U krijgt dan de volgende melding te zien:

Betalingen / Beheer begunstigden / Voeg begunstigde toe

# Nieuwe begunstigde toegevoegd

| De begunstigde is toegevoegd aan uw lijst met begunstigden. |
|-------------------------------------------------------------|
| Bedankt!.                                                   |
|                                                             |
| Terug naar lijst begunstigde                                |

Indien de begunstigde is toegevoegd, kunt u de betaling verrichten.

U klikt op de optie **"betalingen"** in het Menu.

U Klikt vervolgens op "Doe een betaling"

### Het onderstaand scherm verschijnt:

| oe een betaling             | 🌣 Beheer begunstigde                                                 |
|-----------------------------|----------------------------------------------------------------------|
| Van rekening                | Naar begunstigde                                                     |
| Solecteor rokening          | Selecteer Begunstigde                                                |
| Bedrag *                    |                                                                      |
| 0.00                        |                                                                      |
|                             | r worden uitgevoerd, worden mogelijk pas de volgende werkdag geboekt |
| Transacties die na 20.00 uu |                                                                      |
| Transacties die na 20.00 uu | Beoordelen                                                           |

| Selecteer een begunstigde |             |   |  |
|---------------------------|-------------|---|--|
| Persoon/Instelling        | Begunstigde |   |  |
| EBS2019                   |             | - |  |
| SWM2019                   |             | _ |  |
| 3 VVIVIZO19               |             |   |  |

U Selecteert de rekening van waaruit u de betaling wil doen en voert het te betalen bedrag in.

| Betalingen / Doe een betaling |                                       |                                                 |
|-------------------------------|---------------------------------------|-------------------------------------------------|
| Doe een betalir               | ng                                    | 🌣 Beheer begunstigden                           |
| Van rekening                  |                                       | Naar begunstigde                                |
| Che<br>(5513<br>SRD 1         | cking<br>13060)<br>, <b>216.09</b>    | EBS2019                                         |
| Bedrag *                      |                                       | Clear 🕸                                         |
| 155.23                        |                                       | \$                                              |
| Transacties die n             | a 20.00 uur worden uitgevoerd,<br>Bec | worden mogelijk pas de volgende werkdag geboekt |

U Klikt dan op **" beoordelen"** en ziet het volgende scherm:

| den          |                                                                     |
|--------------|---------------------------------------------------------------------|
|              |                                                                     |
| Checking     |                                                                     |
| (551313060)  |                                                                     |
| SRD 1,216.09 |                                                                     |
|              |                                                                     |
| EBS2019      |                                                                     |
|              |                                                                     |
| 155.23       |                                                                     |
|              | Versturen                                                           |
|              | den<br>Checking<br>(551313060)<br>SRD 1,216.09<br>EBS2019<br>155.23 |

Controleer de ingevoerde gegevens en klik op **"versturen"** als alles in orde is.

U krijgt een melding dat de betaling succesvol is verwerkt. De melding ziet er alsvolgt uit:

Betalingen / Doe een betaling

### Betaling Voltooid

|                   | $\bigcirc$                              |  |
|-------------------|-----------------------------------------|--|
|                   | De betaling is met succes verwerkt.     |  |
|                   | Bedankt!.                               |  |
|                   |                                         |  |
| Naar begunstigde  |                                         |  |
|                   | Naam financi�le instelling:<br>EBS      |  |
|                   | Bijnaam:<br>EBS2019                     |  |
|                   | Rekeningnummer van ontvanger:<br>A29710 |  |
|                   | Naam ontvanger:<br>EBS                  |  |
| Betalingsgegevens |                                         |  |
|                   | Betaal van rekening:<br>551313060       |  |
|                   | Betalingsbedrag:<br>155.23              |  |
| Transactietotaal  |                                         |  |
|                   | 155.23                                  |  |
|                   |                                         |  |
|                   | Terug naar Dashboard                    |  |

### **Domestic Payments**

U heeft naast het betalen van nutsvoorzieningen ook de mogelijkheid overboekingen te doen naar begunstigden van andere lokale banken.

Alvorens u een dergelijke betaling/overboeking kunt doen, dient u de begunstigde toe te voegen.

U klikt op **"Beheer begunstigden"** onder de optie **"Betalingen"** en ziet dan het onderstaand scherm verschijnen:

| REKENINGEN<br>Rekening overzicht<br>Download bistorie | Betalingen / Beheer begunstigden / Toevoegen lokale/bin<br>Toevoegen lokale/binnenland | nnenlandse Begunstigde<br>dse Begunstigde |   |
|-------------------------------------------------------|----------------------------------------------------------------------------------------|-------------------------------------------|---|
| Download Afschrift<br>Rangschikken rekeningen         | Lokale/Binnenlandse Begunstigde                                                        |                                           |   |
| Interne overboeking                                   | Naam Instelling *                                                                      | Naam Begunstigde *                        |   |
| Tekst (sms) overboeking                               | Kies                                                                                   | ×                                         |   |
| BETALINGEN                                            | Rekeningnummer Begunstigde *                                                           | Valuta *                                  |   |
| Maak een betaling                                     | #                                                                                      | Kies                                      |   |
| Betalingshistorie                                     |                                                                                        |                                           |   |
| Lokale/Binnenlandse                                   |                                                                                        |                                           | _ |
| Betaingen                                             |                                                                                        |                                           |   |

U kiest vervolgens de **bank** waar u naar wenst over te maken, u geeft **de naam en het rekeningnummer van de begunstigde** in daarna **de valuta** soort.

Betalingen / Beheer begunstigden / Toevoegen lokale/binnenlandse Begunstigde

# Toevoegen lokale/binnenlandse Begunstigde

| Naam Instelling *            | Naam Begunstigde *            |          |
|------------------------------|-------------------------------|----------|
| De Surinaamsche Bank         | <ul> <li>John Tjon</li> </ul> |          |
| Rekeningnummer Begunstigde * | Valuta *                      |          |
| 0226401                      | SRD                           |          |
|                              |                               |          |
| Terug                        | 1                             | Doorgaan |

Indien u de bovenstaande velden heeft ingevuld klikt u op "Doorgaan".

U ziet dan dit controle scherm, indien u gecontroleerd heeft en alle gegevens correct zijn klikt u op "Versturen"

Betalingen / Beheer begunstigden / Toevoegen lokale/binnenlandse Begunstigde

# Controleren

| Terug                       | Versturen            |
|-----------------------------|----------------------|
| Valuta:                     | SRD                  |
| Naam Begunstigde:           | John Tjon            |
| Rekeningnummer Begunstigde: | 0226401              |
| Naam Instelling:            | De Surinaamsche Bank |

U krijgt dan de melding dat de begunstigde is toegevoegd aan uw lijst met begunstigden. De melding ziet er alsvolgt uit:

Betalingen / Beheer begunstigden / Toevoegen lokale/binnenlandse Begunstigde

# Nieuwe Begunstigde toegevoegd

| De begunstigde is toegevoegd aan uw lijst met begunstigden. |
|-------------------------------------------------------------|
| Bedankt!.                                                   |
| Terug naar lijst begunstigde                                |

Indien de begunstigde is toegevoegd, kunt u overgaan tot het doen van de betaling. Dit proces ziet er alsvolgt uit:

U klikt op "Lokale/Binnenlandse betalingen" onder de optie "Betalingen".

U ziet dan het onderstaand scherm verschijnen.

### **Domestic Payee payment**

| REKENINGEN<br>Rekening overzicht        | Betalingen / BetalingenDomestic Payment<br>Lokale/Binnenlandse Betalir | 1 <b>G</b> & Beheer begunstigder |
|-----------------------------------------|------------------------------------------------------------------------|----------------------------------|
| Download historie<br>Download Afschrift | Van rekening                                                           | Naar begunstigde                 |
| Rangschikken rekeningen                 |                                                                        |                                  |
| OVERBOEKINGEN                           | (4-)                                                                   | (+)                              |
| Interne overboeking                     |                                                                        | $\bigcirc$                       |
| Tekst (sms) overboeking                 | Selecteer releating                                                    | Selecteer Begunstigde            |
| BETALINGEN                              |                                                                        |                                  |
| Maak een betaling                       | Bedrag *                                                               | Omschrijving                     |
| Betalingshistorie                       |                                                                        |                                  |
| Lokale/Binnenlandse                     | 0.00                                                                   |                                  |
| Betalingen                              |                                                                        |                                  |
| Beheer begunstigden                     |                                                                        |                                  |

U selecteert de begunstigde en vervolgens het rekening nummer ten laste waarvan u de betaling/ overboeking wenst te verrichten daarnaast geeft u het bedrag en de omschrijving aan.

| John Tjon                         |
|-----------------------------------|
| Wissen 🕸                          |
|                                   |
| Currency                          |
| SRD                               |
| Omschrijving                      |
| Huishuur o/d maand september 2019 |
|                                   |
|                                   |

Indien alle velden ingevuld zijn klikt u op "Bekijken"

U krijgt dan het controle scherm te zien, indien de ingevulde gegevens correct zijn klikt u op "versturen".

| From Account      |                                   |  |
|-------------------|-----------------------------------|--|
|                   | Checking                          |  |
|                   | (122134849)                       |  |
|                   | SRD 14,149.80                     |  |
| Naar begunstigde  |                                   |  |
|                   | John Tjon                         |  |
| Betalingsgegevens |                                   |  |
|                   | Naam Instelling                   |  |
|                   | De Surinaamsche Bank              |  |
|                   | Rekeningnummer Begunstigde        |  |
|                   | 0226401                           |  |
|                   | Omschrijving                      |  |
|                   | Huishuur o/d maand september 2019 |  |
| Bedrag            |                                   |  |
|                   | 7.50                              |  |

U krijgt dan de melding dat de betaling succesvol is verwerkt. Deze melding ziet er alsvolgt uit:

| Betaling afgerond |                                       |  |
|-------------------|---------------------------------------|--|
|                   |                                       |  |
|                   |                                       |  |
|                   | $\bigcirc$                            |  |
|                   | De betaling is met succes verwerkt.   |  |
|                   | Bedankt!.                             |  |
|                   |                                       |  |
| From Account      |                                       |  |
|                   | Checking                              |  |
|                   | (122134849)                           |  |
|                   | SKD 14,149.80                         |  |
| Naar begunstigde  |                                       |  |
|                   | John Tjon                             |  |
| Betalingsgegevens |                                       |  |
|                   | Naam Instelling                       |  |
|                   | De Surinaamsche Bank                  |  |
|                   | Rekeningnummer Begunstigde<br>0226401 |  |
|                   | Omschrijving                          |  |
|                   | Huishuur o/d maand september 2019     |  |
| Bedrag            |                                       |  |
|                   | 7.50                                  |  |
|                   |                                       |  |

### Betaalhistorie

U kunt in **"Betalingshistorie"** een overzicht van uw betalingen ophalen en de status daarvan bekijken. Zie onderstaand scherm.

| REKENINGEN<br>Rekening overzicht<br>Download historie | Betaling Hi         | storie        |                            |        |            |
|-------------------------------------------------------|---------------------|---------------|----------------------------|--------|------------|
| Download Afschrift<br>Rangschikken rekeningen         | Historische ge      | egevens       |                            |        |            |
| OVERBOEKINGEN                                         | Datum               | Ontvanger     | Van rekening               | Bedrag | Betaald    |
| Interne overboeking<br>Tekst (sms) overboeking        | 09/10/2019 21:57:12 | DSB MNCL6PJ7  | (SRD) 122134849 - Checking | 7.50   | Successful |
| BETALINGEN                                            | 09/10/2019 11:56:46 | GODO MNBX6FFE | (EUR) 559111490 - Checking | 3.35   | Successful |
| Maak een betaling                                     | 08/13/2019 23:24:49 | VCB ML2NISZ2  | (USD) 127510052 - Savings  | 1.95   | Successful |
| Betalingshistorie<br>Lokale/Binnenlandse              | 08/13/2019 23:22:11 | FINA ML2NE457 | (USD) 127510052 - Savings  | 1.05   | Successful |
| Betalingen<br>Beheer begunstigden                     | 08/13/2019 23:19:54 | FINA ML2NBW9N | (EUR) 559111490 - Checking | 1.88   | Successful |

Als u een van uw betalingen aanklikt, ziet u gedetailleerde informatie met betrekking tot desbetreffende betaling. Zoals aangegeven op het onderstaand scherm.

Na de informatie bekeken te hebben klikt u op "Terug".

Betalingen / Betaalhistorie

# **Betaling Gegevens**

| Rekeningnummer Begunstigde:<br>Naam Instelling: (SRD) D<br>Omschrijving: (SRD) Huishuur o/d ma<br>Bedrag:<br>Betalingsstatus: | (SRD) 0226401       |
|----------------------------------------------------------------------------------------------------|---------------------|
| Naam Instelling:(SRD) DOmschrijving:(SRD) Huishuur o/d maBedrag:Betalingsstatus:                                              |                     |
| Omschrijving: (SRD) Huishuur o/d ma<br>Bedrag:<br>Betalingsstatus:                                                            | e Surinaamsche Bank |
| Bedrag:<br>Betalingsstatus:                                                                                                   | aand september 2019 |
| Betalingsstatus:                                                                                                    | 7.50                |
|                                                                                                    | SUCCESSFUL          |
| Datum van betaling:                                                                                                    | 09/10/2019 21:57:12 |
| Referentienummer:                                                                                                    | MNCL6PJ7            |

# Betalingen aan en- & bedrijfrekeningen

Bij rekeningen waarvan er twee (2) of meer handtekeningen vereist zijn, krijgt de transactie een pending status. Als een van de rekeninghouders een transactie initieert, krijgt de andere rekeninghouder een melding dat er een transactie in behandeling is. Zie het volgende scherm:

| es uw rekeningnummer, BIZA Al                                                                                                    | GENBOTO                             |                                                   | Laatste inlog: 12/06/2019 15:26:04         |
|----------------------------------------------------------------------------------------------------|-------------------------------------|---------------------------------------------------|--------------------------------------------|
| REKENINGEN                                                                                                    | (i) Transacties in behandeling in a | fwachting op goedkeuring door andere ondertekenaa | rs - <u>Zie transacties in behandeling</u> |
| Download historie<br>Bekijk onderhoud                                                                                                    | Stortingen                          |                                                   |                                            |
| OVERBOEKINGEN                                                                                                    | Rekening                            | Huidig saldo                                      | Beschikbaar saldo                          |
| Interne overboeking<br>Overboeking per tekst (sms)                                                                                                    | Checking<br>811001208               | SRD 4,717.52                                      | SRD 4,697.02                               |
| BETALINGEN<br>Doe een betaling<br>Betalingshistorie<br>AANVRAGEN<br>Bekijk aanvragen<br>Contant geld aanvragen<br>Checkboek aanvragen<br>Gegarandeerde check<br>aanvraag | <u>Saving</u><br>823028274          | EUR 450.04                                        | EUR 450.04                                 |
|                                                                                                    | Checking<br>122135302               | SRD -1,040.09                                     | SRD 33.91                                  |
|                                                                                                    | Checking<br>552114991               | 1,061.34                                          | 1,051.34                                   |
|                                                                                                    | <u>Saving</u><br>822013536          | \$ 50.22                                          | \$ 0.22                                    |
| <b>INSTELLINGEN</b><br>Persoonlijk                                                                                                    | Leningen                            |                                                   |                                            |
| Voorkeuren<br>Meldingen                                                                                                    | Rekening                            |                                                   | Huidig saldo                               |
|                                                                                                    | <u>Loan</u><br>841173754            |                                                   | SRD 0.00                                   |

Klik dan het onderstreept gedeelte "zie transactie in behandeling" aan. U ziet dan het volgende scherm:

| sactie in behandeling<br>egevens.<br>Checking<br>SINCOLECC<br>Checking<br>122135390 |
|-------------------------------------------------------------------------------------|
| e in behandeling<br>egevens.<br>Checking<br>13001200<br>Checking<br>122135390       |
| egevens.<br>Checking<br>331001202<br>Checking<br>122135390                          |
| egevens.<br>Checking<br>311001208<br>Checking<br>122135390                          |
| Checking<br>511001203<br>Checking<br>122135390                                      |
| Checking<br>311001208<br>Checking<br>122135390                                      |
| Checking<br>Checking<br>122135390                                                   |
| Checking<br>122135390                                                               |
| Checking<br>122135390                                                               |
| Checking<br>122135390                                                               |
| 122135390                                                                           |
| SIMONE VAN DRAGT                                                                    |
|                                                                                     |
| STMONE VAN DRAGT                                                                    |
| SINONE VAN DRAGT                                                                    |
| 12/06/2019                                                                          |
|                                                                                     |
|                                                                                     |
| 23 Hours 58 Minutes                                                                 |
|                                                                                     |
|                                                                                     |
| Account Transfer                                                                    |
|                                                                                     |
|                                                                                     |
| 200.00                                                                              |
|                                                                                     |

U heeft dan de mogelijkheid om die transactie te annuleren of goed te keuren. Kiest u ervoor de transactie goed te keuren klik dan op **"Goedkeuren".** 

U ziet dan het onderstaand scherm:

| Download historie                            | Hansactie in behandening                                 |
|----------------------------------------------|----------------------------------------------------------|
| Bekijk onderhoud                             | Transactiegegevens.                                      |
| OVERBOEKINGEN                                |                                                          |
| Interne overboeking                          | Van rekening                                             |
| Overboeking per tekst                        | Checking                                                 |
| (sms)                                        | 552115405                                                |
| BETALINGEN                                   | Naar rekening                                            |
| Doe een betaling                             | Saving                                                   |
| Betalingshistorie                            | 122810555                                                |
| AANVRAGEN                                    | to with the                                              |
| Bekijk aanvragen                             | Gemaakt door                                             |
| Contant geld aanvragen                       |                                                          |
| Checkboek aanvragen                          |                                                          |
| Gegarandeerde check                          |                                                          |
| aanvraag                                     |                                                          |
| INSTELLINGEN                                 |                                                          |
| Persoonlijk                                  | 0                                                        |
| Voorkeuren                                   | Approve pending transaction?                             |
| Meldingen                                    |                                                          |
|                                              | Approved transaction will be submitted for processing_NL |
| Hulp podia?                                  | B Do you wish to continue?_NL                            |
| Klik op een rekening om meer gegevens        |                                                          |
| en/of historie van uw laatste transacties te | No Confirm_NL                                            |
| beidjken.                                    |                                                          |
|                                              | Terug Goedkeuren annuleren                               |
|                                              |                                                          |
|                                              |                                                          |

### Klik dan op "Confirm".

Kiest u ervoor de transactie te annuleren klik dan op **"Annuleren".** Zie onderstaand scherm:

| REKENINGEN                                                                            | Rekeningen / Transactie in behandeling |                     |           |
|---------------------------------------------------------------------------------------|----------------------------------------|---------------------|-----------|
| Rekening overzicht<br>Download historie                                               | Transactie in behand                   | eling               |           |
| Bekijk onderhoud                                                                      | Transactiegegevens.                    |                     |           |
| OVERBOEKINGEN                                                                         |                                        |                     |           |
| Interne overboeking                                                                   | Van rekening                           |                     |           |
| Overboeking per tekst (sms)                                                           |                                        | Checking            |           |
| DET AL INICEN                                                                         |                                        | 811001208           |           |
| BETALINGEN                                                                            |                                        |                     |           |
| Doe een betaling                                                                      | Naar rekening                          |                     |           |
| Betaingshistorie                                                                      |                                        | Checking            |           |
| AANVRAGEN                                                                             |                                        | 122135302           |           |
| Bekijk aanvragen                                                                      |                                        |                     |           |
| Contant geld aanvragen                                                                | Gemaakt door                           |                     |           |
| Checkboek aanvragen                                                                   |                                        | BIZA AKIENBOTO      |           |
| Gegarandeerde check                                                                   |                                        | 12/06/2019          |           |
| aanvraag                                                                              | Vervalt                                |                     |           |
| INSTELLINGEN                                                                          |                                        | 19 Hours 48 Minutes |           |
| Persoonlijk                                                                           |                                        |                     |           |
| Voorkeuren                                                                            | Opmerking                              |                     |           |
| Meldingen                                                                             |                                        | Account Transfer    |           |
| Hulp nodig?                                                                           | Bedrag                                 |                     |           |
| Klik op een rekening om meer gegevens<br>en/of historie van uw laatste transacties te |                                        | SRD 200.00          |           |
| bekijken                                                                              |                                        |                     |           |
|                                                                                       | Torug                                  |                     | annularan |
|                                                                                       | rerug                                  |                     | annuleren |

Ter bevestiging van de annulering ziet u dit scherm:

|                                              | 1141134446464646113.                                                                                                    |
|----------------------------------------------|----------------------------------------------------------------------------------------------------|
| OVERBOEKINGEN                                |                                                                                                    |
| Interne overboeking                          | Van rekening                                                                                                    |
| Overboeking per tekst (sms)                  | Checking                                                                                                    |
|                                              | 811001208                                                                                                    |
| BETALINGEN                                   |                                                                                                    |
| Doe een betaling                             | Naar rekening                                                                                                    |
| Betalingshistorie                            | Checking                                                                                                    |
| AANVRAGEN                                    | 122135390                                                                                                    |
| Bekiik aanvragen                             |                                                                                                    |
| Contant geld aanvragen                       | Gemaakt door                                                                                                    |
| Checkboek aanvragen                          | SIMONE VAN DRAGT                                                                                                    |
| Gegarandeerde check                          | 12/06/2010                                                                                                    |
| aanvraag                                     |                                                                                                    |
| 3                                            | Ve                                                                                                    |
| INSTELLINGEN                                 |                                                                                                    |
| Persoonlijk                                  |                                                                                                    |
| Voorkeuren                                   | Op C                                                                                                    |
| Meldingen                                    |                                                                                                    |
|                                              | Cancel pending transaction?_NL                                                                                                    |
| Hulp nodig?                                  | Be control to a life of the second for the second second |
| Klik op een rekening om meer gegevens        | Canceled transaction will be removed from initiator and approver list_NL<br>Do you wish to continue? NI                                                                                                    |
| en/of historie van uw laatste transacties te |                                                                                                    |
| bekijken.                                    |                                                                                                    |
|                                              |                                                                                                    |
|                                              | annuleren                                                                                                    |
|                                              |                                                                                                    |
|                                              |                                                                                                    |
|                                              |                                                                                                    |
|                                              |                                                                                                    |
|                                              |                                                                                                    |
| VCBBank Suriname                             | VeriSign Victon Digital Krosensky                                                                                                    |
| Waterkant 104, PO Box 1804<br>Paramaribo     | The same from the former                                                                                                    |
| Suriname                                     |                                                                                                    |
| Telefoon: +597 472616                        |                                                                                                    |
| E-mail: info@vcbbank.sr                      |                                                                                                    |
|                                              |                                                                                                    |

Bent u zeker dat u de transactie wilt annuleren klik dan op "Cancel".

Wilt u de transactie toch niet annuleren klik dan op "No".

Heeft u op "Cancel" geklikt dan ziet u het volgende scherm:

| ies uw rekeningnummer, BIZA                                                                                                    | NGENBOTO                                                           | Lanne integ 12/06/2019 15/26/2 |
|----------------------------------------------------------------------------------------------------|--------------------------------------------------------------------|--------------------------------|
| REXEMBLAGEN<br>Reikening overzicht<br>Download historie<br>Beklijk onderhoad                                                                                  | Reteningen / Transactie in Internationg<br>Transactie geannuleerd  |                                |
| Interne overboeking<br>Overboeking per tekat (ums)                                                                                                    | $\bigcirc$                                                         |                                |
| EETALINGEN<br>Doe een betaling<br>Betalingsbistorie<br>AANVRAGEN<br>Bebijk aanvragen<br>Conzare geld aanvragen<br>Chechboek aanvragen<br>Gegearandeerde check | Transactie in behandeling is soon<br>Thank you<br>Tenug naar Baabb | muol gearmuleerd.<br>Gend      |
| INSTELLINGEN<br>Persoonlijk<br>Voorkeum<br>Meldingen                                                                                                    |                                                                    |                                |
| Hulp nodig                                                                                                    |                                                                    |                                |

### Aanvragen

In het menu aan de linkerkant is er een optie voor het aanvragen van diverse zaken bij de VCB.

Ga naar Bekijk aanvragen in het menu. U ziet dan het volgende scherm:

| Aanvragen / Bekijk aanvr | agen              |                        |                    |                              |
|--------------------------|-------------------|------------------------|--------------------|------------------------------|
| Bekijk aanvragen         |                   |                        |                    |                              |
|                          | (@)               | ====                   |                    |                              |
| <u>Bekijk Aanvragen</u>  | Coupures Aanvraag | Checkboek Aanvraag     | Aanvraag Bankcheck |                              |
|                          |                   |                        |                    |                              |
| Bekijk aanvragen         |                   |                        |                    |                              |
| Filter aanvragen         |                   |                        |                    |                              |
| Type ALL                 |                   | ✓ Status ALL           |                    | <ul> <li>✓ Filter</li> </ul> |
|                          | Er zijn           | geen aanvragen om te l | bekijken.          |                              |

1. Onder de optie Cash Orders kunt u een aanvraag doen voor "kleingeld" / kleine coupures.

| Aanvragen / Coupures a | anvragen          |                    |                    |          |
|------------------------|-------------------|--------------------|--------------------|----------|
| Aanmaken coup          | ures aanvraag     |                    |                    |          |
|                        |                   |                    |                    |          |
|                        | 0                 | ====               | L @ ]              |          |
| Bekijk Aanvragen       | Coupures Aanvraag | Checkboek Aanvraag | Aanvraag Bankcheck |          |
|                        |                   |                    |                    |          |
|                        |                   |                    |                    |          |
| Coupures aanvrage      | en                |                    |                    |          |
| Selecteer een valuta   | soort*            |                    |                    |          |
| Kies                   |                   |                    |                    |          |
| SRD                    |                   |                    |                    |          |
|                        |                   |                    | _                  |          |
| annulere               | n                 |                    |                    | Doorgaan |

Als u de valutasoort heeft geselecteerd, klik dan op "Doorgaan".

Noot: Voor de afhandeling van "Cash Orders" bent u terecht op het Hoofdkantoor.

| Coupures aanvragen              |                                   |                         |                 |  |  |
|---------------------------------|-----------------------------------|-------------------------|-----------------|--|--|
| Selecteer een valutasoort*      |                                   |                         |                 |  |  |
| SRD                             | ~                                 |                         |                 |  |  |
| Selecteer biljetten             |                                   |                         |                 |  |  |
| 100                             | 50                                | 20                      | 10              |  |  |
| - 6 +                           | - 3 +                             | - 4 +                   | - 4 +           |  |  |
| 5                               | 2.5                               | 1                       |                 |  |  |
| - 4 +                           | - 4 +                             | - 8 +                   |                 |  |  |
| Selecteer munten                |                                   |                         |                 |  |  |
| 2.50                            | 1.00                              | 0.25                    | 0.10            |  |  |
| (fed Size 40)                   | (hall Size SQ)                    | (Roll Size: 40)         | (Pail Size: 50) |  |  |
| 0.05<br>(Ital Size 40<br>Quar + | 0.01<br>(Itali Sizer S2)<br>- 4 + |                         |                 |  |  |
| Eindtotaal: 1,905.00            |                                   |                         |                 |  |  |
| Afhalen op filiaal*             |                                   | >                       |                 |  |  |
| Business Center                 | ~                                 |                         |                 |  |  |
| Afhaaldatum*                    |                                   |                         |                 |  |  |
| 10/31/2019                      |                                   | J                       |                 |  |  |
| Stuur me een melding wa         | nneer mijn aanvraag klaar is      | om te worden opgehaald. | $\checkmark$    |  |  |
| annuleren                       |                                   |                         | Doorgaan        |  |  |

U geeft de gewenste specificatie aan en bepaalt de afhaaldatum vervolgens klik u op "Doorgaan".

Controleer uw aanvraag en klik op **"Doorgaan"** om verder te gaan of **"Terug"** om correcties aan te brengen.

| Currency              | Value     | Quantity | Total          |
|-----------------------|-----------|----------|----------------|
| SRD                   | 100       | 6        | 600.00         |
| SRD                   | 50        | з        | 150.00         |
| SRD                   | 20        | 4        | 80.00          |
| SRD                   | 10        | 4        | 40.00          |
| SRD                   | 5         | 4        | 20.00          |
| SRD                   | 2.5       | 4        | 10.00          |
| SRD                   | 1         | 8        | 8.00           |
| SRD                   | 2.5 X 40  | 4        | 400.00         |
| SRD                   | 1 X 50    | 9        | 450.00         |
| SRD                   | 0.25 X 40 | 10       | 100.00         |
| SRD                   | 0.1 X 50  | 9        | 45.00          |
| SRD                   | 0.01 X 50 | 4        | 2.00           |
| Eindtotaal:           | 1,905.0   | 00       |                |
| ntinformatie opvragen |           |          |                |
| fhalen op filiaal:    |           |          | Business Cente |
| phaaldatum:           |           |          | 10/31/201      |

### Klikt u op **"Versturen"** dan ziet u het onderstaand scherm:

| Aanvraag Verstuurd                                |
|---------------------------------------------------|
|                                                   |
| De aanvraag is met succes verstuurd.<br>Bedankt!. |
| Doorgaan                                          |
|                                                   |

### 2. Een 2<sup>e</sup> optie is het aanvragen van chequeboekjes.

Kies in het menu aan de linkerkant voor Chequeboek aanvragen.

| <b>Checkboek aanvragen</b><br>Gegarandeerde check<br>aanvraag                                                                         |                                                                                                    |
|----------------------------------------------------------------------------------------------------|----------------------------------------------------------------------------------------------------|
| Checkboekaanvraag                                                                                                    |                                                                                                    |
| Rekeningnummer*                                                                                                    | Aantal checkboekjes*                                                                                                    |
| Checking - 122135390 SRD -485.82                                                                                                    | 1 ~ ~                                                                                                    |
| -<br>Laatste gebruikte checknummer*                                                                                                   | Afhalen op filiaal*                                                                                                    |
|                                                                                                    | Kwatta                                                                                                    |
|                                                                                                    | Nwatta 2                                                                                                    |
| Afhaaldatum*                                                                                                    |                                                                                                    |
| 10/24/2019                                                                                                    |                                                                                                    |
| Stuur me een melding wanneer mijn aanvraag klaar is                                                                                   | om te worden opgehaald.                                                                                                    |
|                                                                                                    |                                                                                                    |
| #                                                                                                    | ✓                                                                                                    |
|                                                                                                    |                                                                                                    |
| Vrijwaring:<br>Please be advised that cheque orders take 10 working da<br>annuleren<br>Il uw gegevens in en klik op <b>"Doorgaan"</b> | nys before they are ready for pickup.<br>Doorgaan                                                                                                    |
| Vrijwaring:<br>Please be advised that cheque orders take 10 working da<br>annuleren<br>Il uw gegevens in en klik op <b>"Doorgaan"</b> | ays before they are ready for pickup. Doorgaan Aantal checks*                                                                                                    |
| Vrijwaring:<br>Please be advised that cheque orders take 10 working da<br>annuleren<br>Il uw gegevens in en klik op <b>"Doorgaan"</b> | Aantal checks*                                                                                                    |
| Vrijwaring:<br>Please be advised that cheque orders take 10 working da<br>annuleren<br>I uw gegevens in en klik op <b>"Doorgaan"</b>  | Aantal checks*<br>Piease Select-ni<br>Afnalen op filiaal*                                                                                                    |
| Vrijwaring:<br>Please be advised that cheque orders take 10 working da<br>annuleren<br>I uw gegevens in en klik op <b>"Doorgaan"</b>  | Aantal checks*<br>Please Select-ni<br>Afhalen op filiaal*                                                                                                    |
| Vrijwaring:<br>Please be advised that cheque orders take 10 working da<br>annuleren<br>I uw gegevens in en klik op <b>"Doorgaan"</b>  | Aantal checks*<br>Please Select-ni<br>Please Select-ni<br>Please Select-ni<br>Please Select-ni<br>Please Select-ni<br>Please Select-ni<br>Please Select-ni                                                                                 |
| Vrijwaring:<br>Please be advised that cheque orders take 10 working da<br>annuleren<br>I uw gegevens in en klik op <b>"Doorgaan"</b>  | Aantal checks*<br>Please Select-ni<br>Please Select-ni<br>Please Select-ni<br>Please Select-ni<br>Please Select-ni<br>Please Select-ni<br>Please Select-ni<br>Please Select-ni<br>Please Select-ni<br>Please Select-ni<br>Please Select-ni |
| Vrijwaring:<br>Please be advised that cheque orders take 10 working da<br>annuleren<br>Il uw gegevens in en klik op <b>"Doorgaan"</b> | Aantal checks*          Please Select-ni         Afhalen op filiaal*         Please Select-ni         Hoofdkantoor         Business Center         Kwatta                                                                                  |
| Vrijwaring:<br>Please be advised that cheque orders take 10 working da<br>annuleren<br>Il uw gegevens in en klik op <b>"Doorgaan"</b> | Aantal checks*  Please Select-nl  Please Select-nl  Please Select-nl  Please Select-nl  Please Select-nl  Lelydorp Praa                                                                                                    |
| Vrijwaring:<br>Please be advised that cheque orders take 10 working da<br>annuleren<br>Il uw gegevens in en klik op <b>"Doorgaan"</b> | Aantal checks*  Please Select-ni  Please Select-ni  Please Select-ni  Hoofdkantoor Business Center  Kwatta Lelydorp Para Saramacca                                                                                                    |
| Vrijwaring:<br>Please be advised that cheque orders take 10 working da<br>annuleren<br>Il uw gegevens in en klik op <b>"Doorgaan"</b> | Aantal checks"<br>Piease Select-ni<br>Piease Select-ni<br>Piease Select-ni<br>Hooffikantoor<br>Business Center<br>Kwatta<br>Lelydorp<br>Para<br>Saramacca<br>Coronie                                                                       |
| Vrijwaring:<br>Please be advised that cheque orders take 10 working da<br>annuleren<br>II uw gegevens in en klik op <b>"Doorgaan"</b> | Aantal checks*<br>Please Select-ni<br>Afhalen op filiaal*<br>Please Select-ni<br>Hoofdkantoor<br>Business Center<br>Kwotta<br>Lelydorp<br>Para<br>Saramacca<br>Coronie<br>Nickerie<br>Latur                                                |
| Vrijwaring:<br>Please be advised that cheque orders take 10 working da<br>annuleren<br>II uw gegevens in en klik op "Doorgaan"        | Aantal checks*   Aantal checks*   Piease Select-ni  Afhalen op filiaal*   Piease Select-ni  Hoofdkantoor Business Center                                                                                                    |

Bekijk de door u ingevoerde informatie.

| Bekijken en verzenden<br>Controleer de gegevens van de aanvraag zoals hieronder getoond |              |
|-----------------------------------------------------------------------------------------|--------------|
| Checkboekaanvraag                                                                       |              |
| Rekening #:                                                                             | 122135390    |
| Aantal checkboekjes:                                                                    | 1            |
| Laatste gebruikte checknummer:                                                          | 123456       |
| Afhalen op filiaal:                                                                     | Hoofdkantoor |
| Stuur me een melding wanneer mijn aanvraag klaar is om te worden opgehaald.:            | Ja           |
| Vrijwaring:                                                                             | N/A          |
| speciale instructies:                                                                   | N/A          |
|                                                                                         |              |
| Terug                                                                                   | Versturen    |

Klik op **"Terug"** om correcties aan te brengen of op **"Versturen"** om verder te gaan.

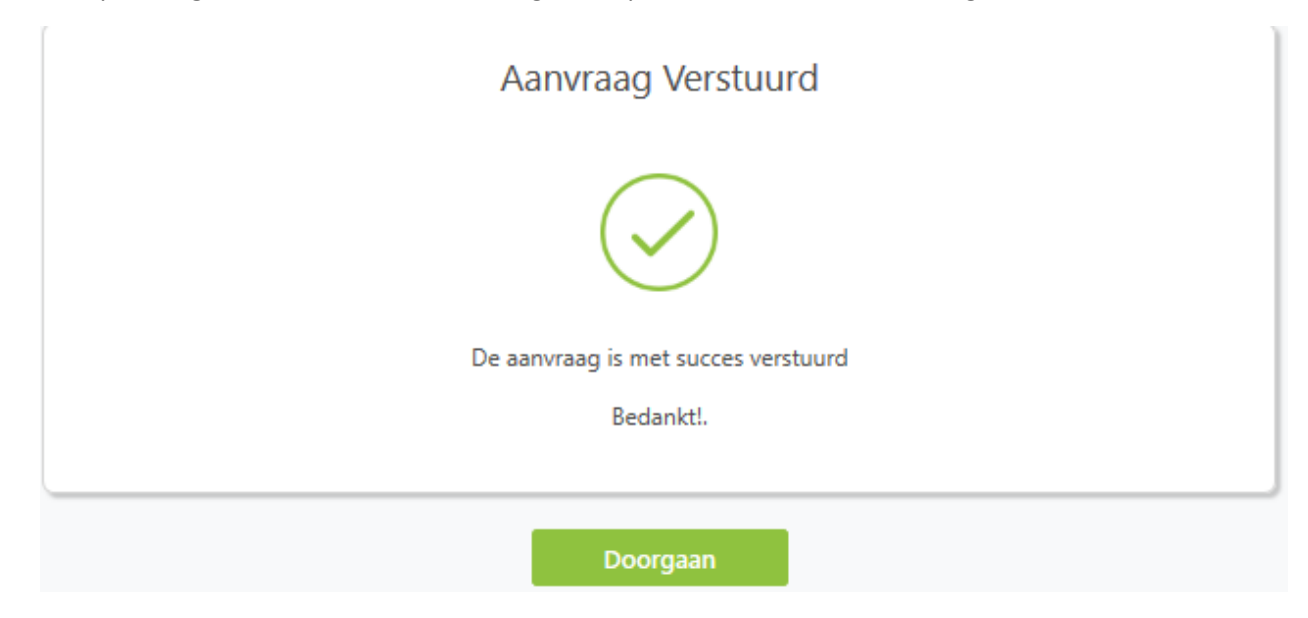

### 3. Een 3<sup>e</sup> optie is het aanvragen van Bankcheques.

| Voor het aanvragen van een Bankcheque klikt u op " <b>Draft Order".</b>                          |                                                                          |                                                                            |              |                                    |  |
|--------------------------------------------------------------------------------------------------|--------------------------------------------------------------------------|----------------------------------------------------------------------------|--------------|------------------------------------|--|
| Kies uw rekeningnummer, BIZA                                                                     | AKIENBOTO                                                                |                                                                            |              | Laatste inlog: 13/06/2019 15:36:17 |  |
| REKENINGEN<br>Rekening overzicht<br>Download historie<br>Bekijk onderhoud                        | Aanvragen / Gegarande<br>Aanmaken geg                                    | eerde check aanvraag<br>arandeerde check aanvraag                          |              |                                    |  |
| OVERBOEKINGEN<br>Interne overboeking<br>Overboeking per tekst<br>(sms)                           | View Orders                                                              | Cash Order                                                                 | Cheque Order | Draft Order                        |  |
| BETALINGEN<br>Doe een betaling<br>Betalingshistorie<br>AANVRAGEN                                 | Gegarandeerde cl<br>Selecteer type betaling, hetzj<br>Selecteer type bet | heck aanvraag<br>J Lokale of Internationale gegarandeerde dheck<br>taling* |              |                                    |  |
| Contant geld aanvragen<br>Checkboek aanvragen<br>Gegarandeerde check<br>aanvraag<br>INSTELLINGEN | Lokaal gegarande<br>Internationaal geg<br>annuier                        | erde bankcheck<br>garandeerde bankcheck<br>en                              |              | Doorgaan (met)                     |  |

U gaat naar "Selecteer type betaling" selecteer lokaal gegarandeerde bankcheque, daarna klikt u op "Doorgaan".

### U ziet dan het volgende scherm waarin de overige velden dient in te vullen.

| Betalingshistorie<br>AANVRAGEN<br>Bekijk aanvragen                                    | Selecteer type betaling*<br>Lokaal gegarandeerde bankcheck | Ŧ       |                                   |
|---------------------------------------------------------------------------------------|------------------------------------------------------------|---------|-----------------------------------|
| Checkboek aanvragen<br>Gegarandeerde check<br>aanvraag                                | Klantinformatie opvragen<br>Bankrheckbedrag #*             |         | Rekeningnummer*                   |
| INSTELLINGEN                                                                          |                                                            |         |                                   |
| Persoonlijk                                                                           | 3000 SR                                                    | D       | Checking - 811001208 SRD 3,887.02 |
| Voorkeuren                                                                            | Address*                                                   |         | City*                             |
| Meldingen                                                                             | SOHANWEG 12                                                |         | PARAMARIBO                        |
| Hulp nodia?                                                                           | Land*                                                      |         | Afhalen op filiaal*               |
| Klik op een rekening om meer gegevens<br>en/of historie van uw laatste transacties te | Maak een keuze                                             | •       | Hoofdkantoor                      |
| bekijken.                                                                             | Afhaaldatum*                                               |         | Please Select-nl                  |
|                                                                                       | mm/dd/vvvv                                                 |         | Hoofdkantoor                      |
|                                                                                       |                                                            |         | Business Center                   |
|                                                                                       | Send me an alert when my order is ready for col            | lectior | Kwatta                            |
|                                                                                       |                                                            |         | Lelydorp                          |
|                                                                                       |                                                            |         | Para                              |
|                                                                                       | Klantinformatie Begunstigde                                |         | Saramacca                         |
|                                                                                       | Rekening # / IBAN *                                        |         | Coronie                           |
|                                                                                       | #                                                          |         | Nickerie                          |
|                                                                                       |                                                            |         | Latour                            |

"Klantinformatie opvragen" (hier vult u uw eigen in gegevens):

- 1. Bankcheque bedrag (het bedrag)
- 2. Rekeningnummer (uw rekening selecteren bij die "drop down")
- 3. Addres (uw adres)
- 4. Stad
- 5. Land (Suriname selecteren)
- 6. Afhelen op filiaal (selecteer op welk filiaal u de Bankcheque afhaalt )
- 7. Afhaal datum

Klantinformatie Begunstigde (hier vult u de gegevens van de begunstigde):

| Klantinformatie Begunstigde                    |                                                                       |
|------------------------------------------------|-----------------------------------------------------------------------|
| Rekening # / IBAN *                            | Customer Name*                                                        |
| 122135390                                      | SIMONE VAN DRAGT                                                      |
| Address*                                       | City*                                                                 |
| NW. GEVONDENWEG 150                            | PARAMARIBO                                                            |
| Country*                                       | Informatie over overschrijving                                        |
| Suriname                                       | BETALING MEI 2019                                                     |
| Special Instructions*                          |                                                                       |
| #                                              |                                                                       |
|                                                |                                                                       |
| Vrijwaring:                                    |                                                                       |
| By making a request via this portal, the pure  | chaser hereby accepts that the Bank Draft requested cannot be stopped |
| or cancelled. If lost or stolen, a replacement | or refund will need to be requested, and a Bond of Indemnity may be   |
| required from the purchaser.                   |                                                                       |
|                                                |                                                                       |
|                                                |                                                                       |

- 1. Rekening #/IBAN (rekening van de begunstigde)
- 2. Customer Name (naam en voornaam van de begunstigde)
- 3. Addres (adres van de begunstigde)
- 4. City
- 5. Country (Suriname selecteren)
- 6. Informatie over overschrijving (omschrijving/doel van de betaling)
- 7. Special Instructions (als u iets special wil aangeven t.a.v. van de betaling)

Als alle velden correct zijn ingevuld klikt u op "Doorgaan".

| OVERBOEKINGEN                                                                                  |                                                                                           | L @ 2                                                                     |                                                                             | .0                                          |
|------------------------------------------------------------------------------------------------|-------------------------------------------------------------------------------------------|---------------------------------------------------------------------------|-----------------------------------------------------------------------------|---------------------------------------------|
| Interne overboeking<br>Overboeking per tekst (sms)                                             | View Orders                                                                               | Cash Order                                                                | Cheque Order                                                                | Draft Ord                                   |
| BETALINGEN                                                                                     |                                                                                           |                                                                           |                                                                             |                                             |
| Doe een betaling<br>Betalingshistorie                                                          |                                                                                           | Bekijken e                                                                | n verzenden                                                                 |                                             |
|                                                                                                |                                                                                           | Lokaal gegarandeer                                                        | de bankcheck Aanvraag                                                       |                                             |
| Bekijk aanvragen                                                                               |                                                                                           | Controleer de gegevens van de                                             | e aanvraag zoals hieronder getoond                                          |                                             |
| Contant geld aanvragen                                                                         | Klantinformatie opvrag                                                                    | gen                                                                       |                                                                             |                                             |
| Checkboek aanvragen<br>Gegarandeerde check                                                     | Paakshaskhadaaa fi                                                                        |                                                                           |                                                                             | 2000                                        |
| aanvraag                                                                                       | Van rekening:                                                                             |                                                                           |                                                                             | 811001208                                   |
| NSTELLINGEN                                                                                    | Adres                                                                                     |                                                                           |                                                                             | SOHANWEG 12                                 |
| Persoonlijk                                                                                    | Stad:                                                                                     |                                                                           |                                                                             | PARAMARIBO                                  |
| Voorkeuren<br>Meldingen                                                                        | Land:                                                                                     |                                                                           |                                                                             | Suriname                                    |
|                                                                                                | Afhalen op filiaal:                                                                       |                                                                           |                                                                             | 1                                           |
| Hulp nodig?                                                                                    | Datum vereist:                                                                            |                                                                           |                                                                             | 06/26/2019                                  |
| k op een rekening om meer gegevens<br>v/of historie van uw laatste transacties<br>te bekijken. | Send me an alert when                                                                     | my order is ready for collect                                             | ion-nl:                                                                     | a                                           |
|                                                                                                | Klantinformatie Begun                                                                     | stigde                                                                    |                                                                             |                                             |
|                                                                                                | Bankcheckbedrag #:                                                                        |                                                                           |                                                                             | 122135390                                   |
|                                                                                                | klantnaam:                                                                                |                                                                           |                                                                             | SIMONE VAN DRAGT                            |
|                                                                                                | Adres:                                                                                    |                                                                           | N                                                                           | W. GEVONDENWEG 150                          |
|                                                                                                | Stad:                                                                                     |                                                                           |                                                                             | PARAMARIBO                                  |
|                                                                                                | Land:                                                                                     |                                                                           |                                                                             | Suriname                                    |
|                                                                                                | Informatie over oversch                                                                   | hrijving:                                                                 |                                                                             | BETALING MEI 2019                           |
|                                                                                                | speciale instructies:                                                                     |                                                                           |                                                                             |                                             |
|                                                                                                | Vrijwaring:                                                                               |                                                                           |                                                                             |                                             |
|                                                                                                | By making a request via th<br>cancelled. If lost or stolen,<br>required from the purchase | his portal, the purchaser hereby<br>a replacement or refund will no<br>r. | accepts that the Bank Draft request<br>eed to be requested, and a Band of I | ed can not be stopped or<br>ndemnity may be |
|                                                                                                |                                                                                           |                                                                           |                                                                             |                                             |

U krijgt op uw scherm alle ingevulde informatie te zien, zodat u na kunt gaan als alles correct ingevuld is. Om te bevestigen klikt op **"Versturen".** U ziet dan het volgende scherm:

| Aanvraag Verstuurd                                    |
|-------------------------------------------------------|
|                                                       |
| De aanvraag is met succes verstuurd                   |
| Bedankt!.                                             |
|                                                       |
| Doorgaan                                              |
|                                                       |
|                                                       |
| VCBBank   GEBRUIKERSHANDLEIDING – WEB VERSIE 1.0 2019 |

# Instellingen

Hier kunt u diverse instellingen aanpassen. U kunt kiezen tussen

- persoonlijke instellingen
- voorkeuren
- meldingen

### Persoonlijke instellingen

| kening instellingen       |            | CONSUELA PRADE<br>5977113637 | Wachtwoord<br>Kies deze optie                      |
|---------------------------|------------|------------------------------|----------------------------------------------------|
| Persoonlijke instellingen | Voorkeuren | ی<br>Meldingen               | wachtwoord te<br><b>E-mail</b><br>Hier kunt u aang |
| achtwoord                 |            | Bewerken                     | email adres u be<br>gestuurd wenst                 |
| nail                      |            | Bewerken                     | Veiligheidsvrag<br>Hier kunt u wijz                |
| ile ID                    |            |                              | aanbrengen in u<br>veiligheidsvrage                |
| Jheidsvragen              |            | Bewerken                     |                                                    |

### Wachtwoord

Wenst u wijzigingen aan te brengen aan uw wachtwoord klik dan op "Wachtwoord".

| Wachtwoord           |                   |  |
|----------------------|-------------------|--|
| Huidig wachtwoord*   | current           |  |
| Nieuw wachtwoord*    | new               |  |
| Bevestig wachtwoord* | confirm           |  |
|                      |                   |  |
|                      | annuleren Opslaan |  |
|                      |                   |  |

Voer uw huidig wachtwoord in het eerste veld in.

Maak een nieuw wachtwoord aan en bevestig deze.

**Let wel:** U wachtwoord bestaat uit minimaal 8 posities en dient een combinatie te zijn van letters en cijfers. Nadat u een nieuw wachtwoord hebt ingevoerd, klikt u op **"Opslaan".** 

### E-mail

Hier kunt u aangeven naar welk email adres u beveiligde berichten gestuurd wenst te krijgen

| Wachtwoord                   |                     | <u>Bewerken</u> |
|------------------------------|---------------------|-----------------|
| E-mail                       |                     |                 |
| Werk e-mail1 of e-mail2 bij. |                     |                 |
| Huidige e-mail 1             | Ex. name@server.com |                 |
| Nieuwe e-mail 1              | Ex. name@server.com |                 |
|                              | Opslaan             |                 |
| Huidige e-mail 2             | Ex. name@server.com |                 |
| Nieuwe e-mail 2              | Ex. name@server.com |                 |
|                              | annuleren Opslaan   |                 |

Voer uw huidig E-mailadres in het eerste veld in.

Voer uw nieuw E-mailadres in.

**Let wel:** via dit email adres ontvangt u beveiligde berichten zoals uw saldo en verificatiecodes voor de webversie. Voer dus alleen uw eigen persoonlijke E-mail adressen in.

Nadat u een nieuw E-mailadres hebt ingevoerd, klikt u op "Opslaan".

### Veiligheidsvragen

Hier kunt u wijzigingen aanbrengen in uw veiligheidsvragen.

| Kies een optie                                              |     |  |
|-------------------------------------------------------------|-----|--|
| Wat is de naam van uw basisschool?                          |     |  |
| Wie is uw favoriete atleet?                                 |     |  |
| In welke stad bent u geboren?                               |     |  |
| Wie is uw favoriete auteur?                                 |     |  |
| De naam van uw eerste huisdier?                             |     |  |
| Wat is uw favoriete film?                                   |     |  |
| Wat is uw jeugd bijnaam?                                    |     |  |
| Wat was het model van uw eerste auto?                       |     |  |
| Wat is uw favoriete muziekgroep of persoon?                 |     |  |
| In welke straat bent u opgegroeid?                          |     |  |
| Wat is uw favoriete fictieve personage?                     |     |  |
| Wie is uw favoriete acteur / actrice?                       |     |  |
| Wat was de voornaam van uw eerste vriendin / vriendje?      |     |  |
| Wat is uw favoriete restaurant?                             |     |  |
| Wat was de eerste film die u ooit zag?                      |     |  |
| What was your childhood phone number including area co      | de? |  |
| Wat is de voornaam van uw favoriete sportster?              |     |  |
| Wat is de naam van een familielid dat belangrijk voor u is? |     |  |
| Welke datum heeft een speciale betekenis voor u?            |     |  |
| Wat is uw favoriete liedje?                                 |     |  |
| Wat was de achternaam van uw Ieraar in de eerste klas?      |     |  |
| Wie was uw jeugdheld?                                       |     |  |
|                                                             |     |  |

### Voorkeuren

Hier kunt u uw voorkeuren aangeven voor gebruik van Internet en Mobiel bankieren

| Tijdzone<br><b>Tijdzone-locatie:</b> (GMT-03:00) Montevideo, Greenland, Buenos Aires<br><b>TijdZone levertijd:</b> All Hours | <u>Bewerken</u> |
|----------------------------------------------------------------------------------------------------|-----------------|
| Marketing<br>Hiermee kunt u marketingmeldingen ontvangen voor nieuwe producten en services<br>Meldingen toestaan: Ja         | Bewerken        |
| Tekst bericht<br>Hiermee kunt u tekstberichten gebruiken om een rekeningsaldo en historie te verkrijgen<br>Tekst bericht:    | Bewerken        |
| Taal<br>Geselecteerde taal: NL                                                                                               | <u>Bewerken</u> |

### Tijdzone

Kies de tijdzone waar u zich bevindt.

### Marketing

| Meldingen toestaan*                                 | Ja                                             |                                                  | •       |
|-----------------------------------------------------|------------------------------------------------|--------------------------------------------------|---------|
|                                                     | [                                              | annuleren                                        | Opslaan |
| <b>Tekst bericht</b><br>Tekst bericht               |                                                |                                                  |         |
|                                                     |                                                |                                                  |         |
| Hiermee kunt u tekstberichten gel                   | oruiken om een rekeningsal                     | do en historie te verkrijgen                     |         |
| Hiermee kunt u tekstberichten gel                   | bruiken om een rekeningsald<br>Beschikbaargest | do en historie te verkrijgen<br>eld              |         |
| Hiermee kunt u tekstberichten gel                   | oruiken om een rekeningsald<br>Beschikbaargest | do en historie te verkrijgen<br>eld<br>annuleren | Opslaan |
| Hiermee kunt u tekstberichten gel<br>Tekst bericht* | oruiken om een rekeningsald<br>Beschikbaargest | do en historie te verkrijgen<br>eld<br>annuleren | Opslaan |

| Taal            |                                        |   |
|-----------------|----------------------------------------|---|
| Selecteer taal* |                                        | • |
|                 | Choose Currency-nl<br>English<br>Dutch |   |

Kies de door u gewenste taal en klik daarna op "Opslaan"

### Meldingen

Bij de optie Meldingen heeft u de mogelijkheid zelf aan te geven van welke rekeningen u een melding wilt ontvangen en bij welke soort transactie. Bijvoorbeeld: Alleen meldingen van Salaris stortingen op DDA SRD rekeningen.

| Girorekeningmeldingen   |                    |            |                      |  |
|-------------------------|--------------------|------------|----------------------|--|
| Alarm                   | Beschikbaargesteld | Rekeningen |                      |  |
| Internet Tsf Dep        |                    | 1 Rekening | Inactief<br>maken    |  |
| Int Wd Tsf              | X                  |            | Beschikba<br>stellen |  |
| Cash Deposit            | ×.                 |            | Beschikba<br>stellen |  |
| Payroll Deposit         |                    | 1 Rekening | Inactief<br>maken    |  |
| Cash Withdrawal         | X                  |            | Beschikba<br>stellen |  |
| ATM withdrawal          |                    | 1 Rekening | Inactief<br>maken    |  |
| DDA Daily Balance       |                    | 1 Rekening | Inactief<br>maken    |  |
| DDA Bal Less Than \$    | X                  |            | Beschikba<br>stellen |  |
| DDA Bal Greater Than \$ | X                  |            | Beschikba<br>stellen |  |
| Betaling Nutsbedrijf    | ٠                  | 1 Rekening | Inactief<br>maken    |  |

### Termijndepositorekening melding

| Alarm                | Beschikbaargesteld | Rekeningen           |
|----------------------|--------------------|----------------------|
| CD Maturity Reminder | X                  | Beschikba<br>stellen |
| 4                    |                    |                      |